# Lizenzierung: Abfrage benötigter Rechnerdaten

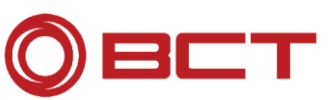

### 1) Abfrage von Host-ID und Hostname

• Öffnen Sie die Windows Eingabeaufforderung

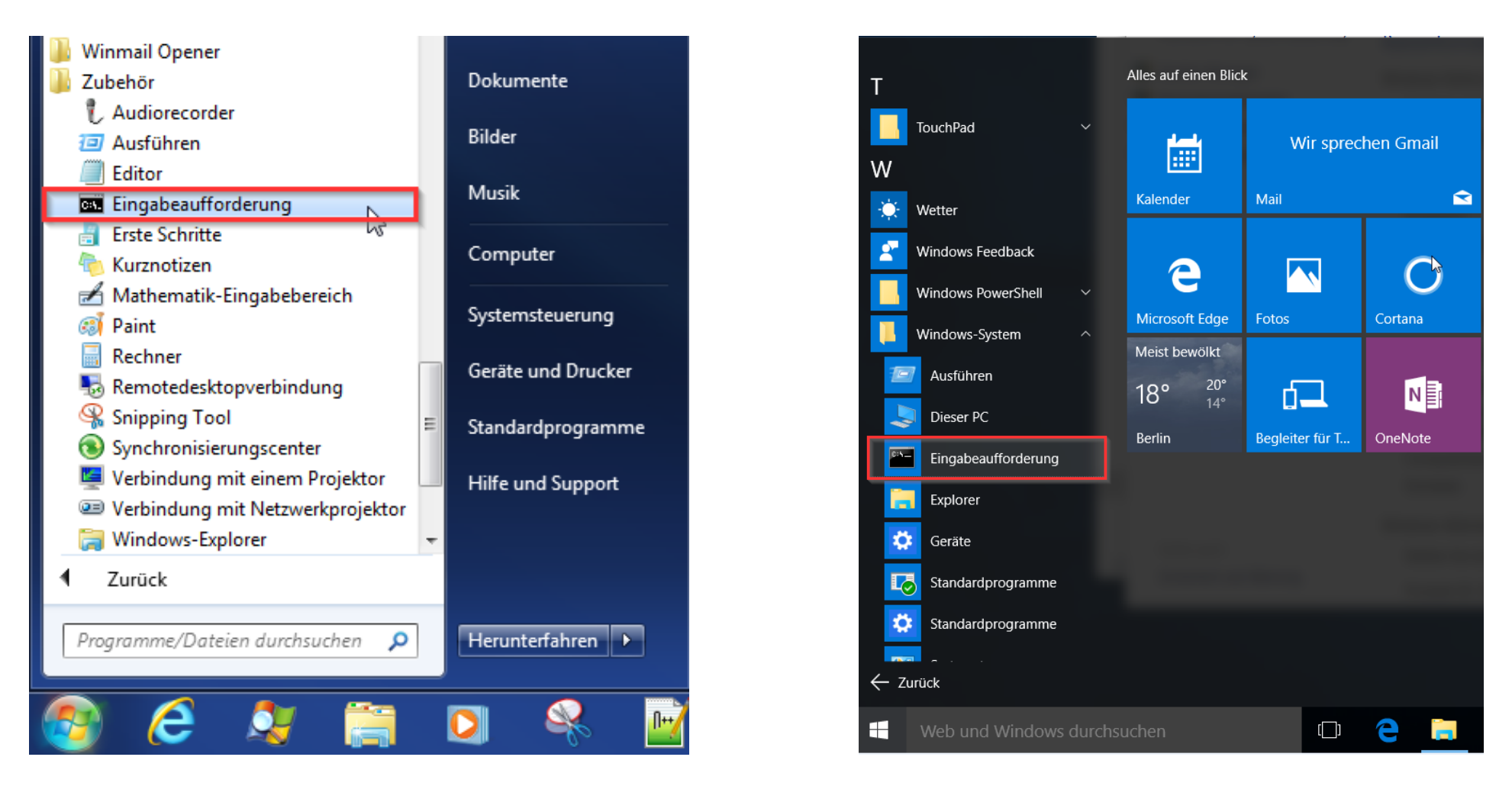

## Lizenzierung: Abfrage benötigter Rechnerdaten

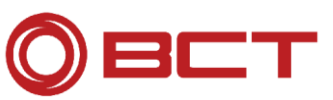

#### 1) Abfrage von Host-ID und Hostname

• Geben Sie in der Eingabeaufforderung den Befehl "ipconfig/all" ein

| Administrator: C:\Windows\system32\cmd.exe                                                                                          |                                                              |
|----------------------------------------------------------------------------------------------------|--------------------------------------------------------------|
| Microsoft Windows [Version 6.1.7601]<br>Copyright (c) 2009 Microsoft Corporation. Alle Rechte vorbehalten.                          | Benötigte Informationen:                                     |
| Windows-IP-Konfiguration<br>Hostname<br>Primäres DNS-Suffix<br>Knotentyp                                                            | - Hostname:                                                  |
| Ethernet-Adapter LAN-Verbindung:<br>Verbindungsspezifisches DNS-Suffix: bct-tech.local<br>Beschreibung Intel(R) 82579LM Gigabit Net | work Connecti                                                |
| ON Physikalische Adresse                                                                                                    | - MAC-Adresse des<br>Ethernetadapters der LAN-<br>Verbindung |
| DNS-Server : 172.25.1.110<br>172.25.1.9<br>172.25.1.111<br>NetBIOS über TCP/IP : Aktiviert                                          |                                                              |

## Lizenzierung: Abfrage benötigter Rechnerdaten

### 2) Abfrage der Composite ID (=CID)

• Führen Sie die Datei getcid.exe aus (siehe Email: Downloadlink)

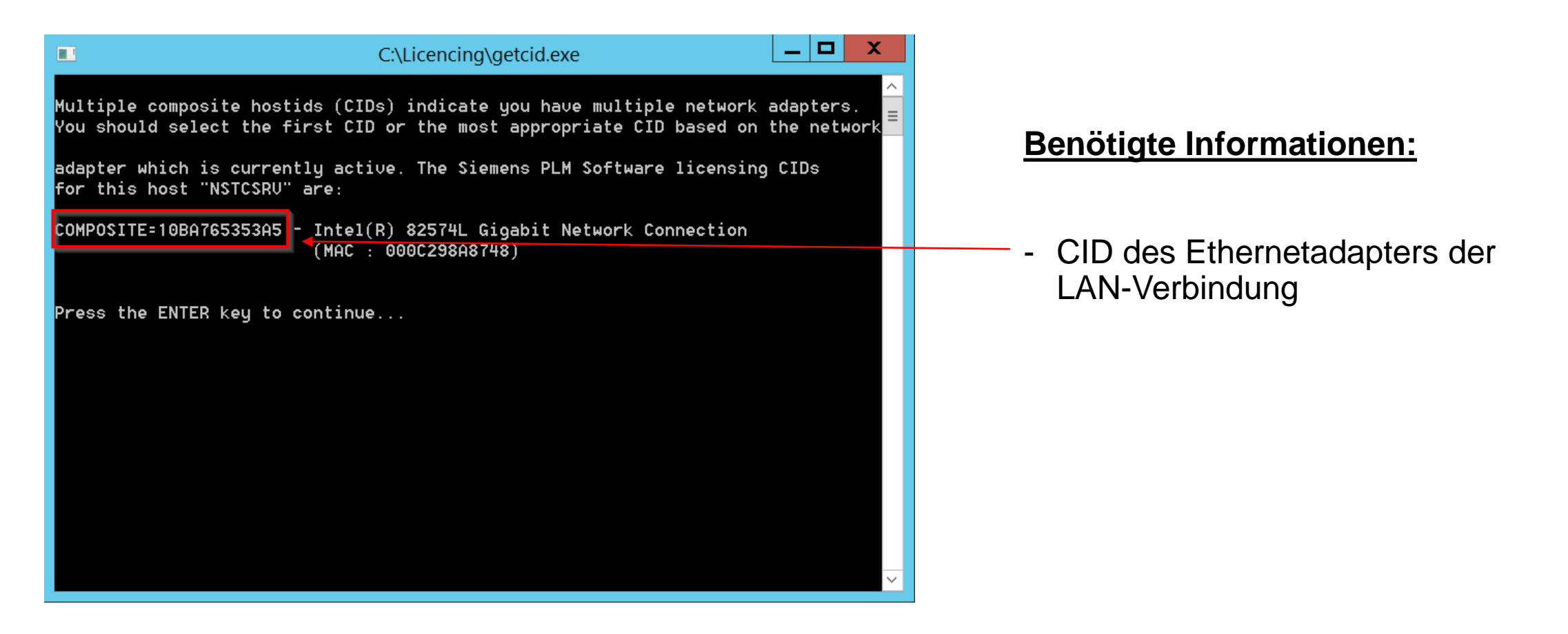

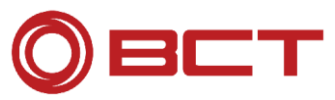